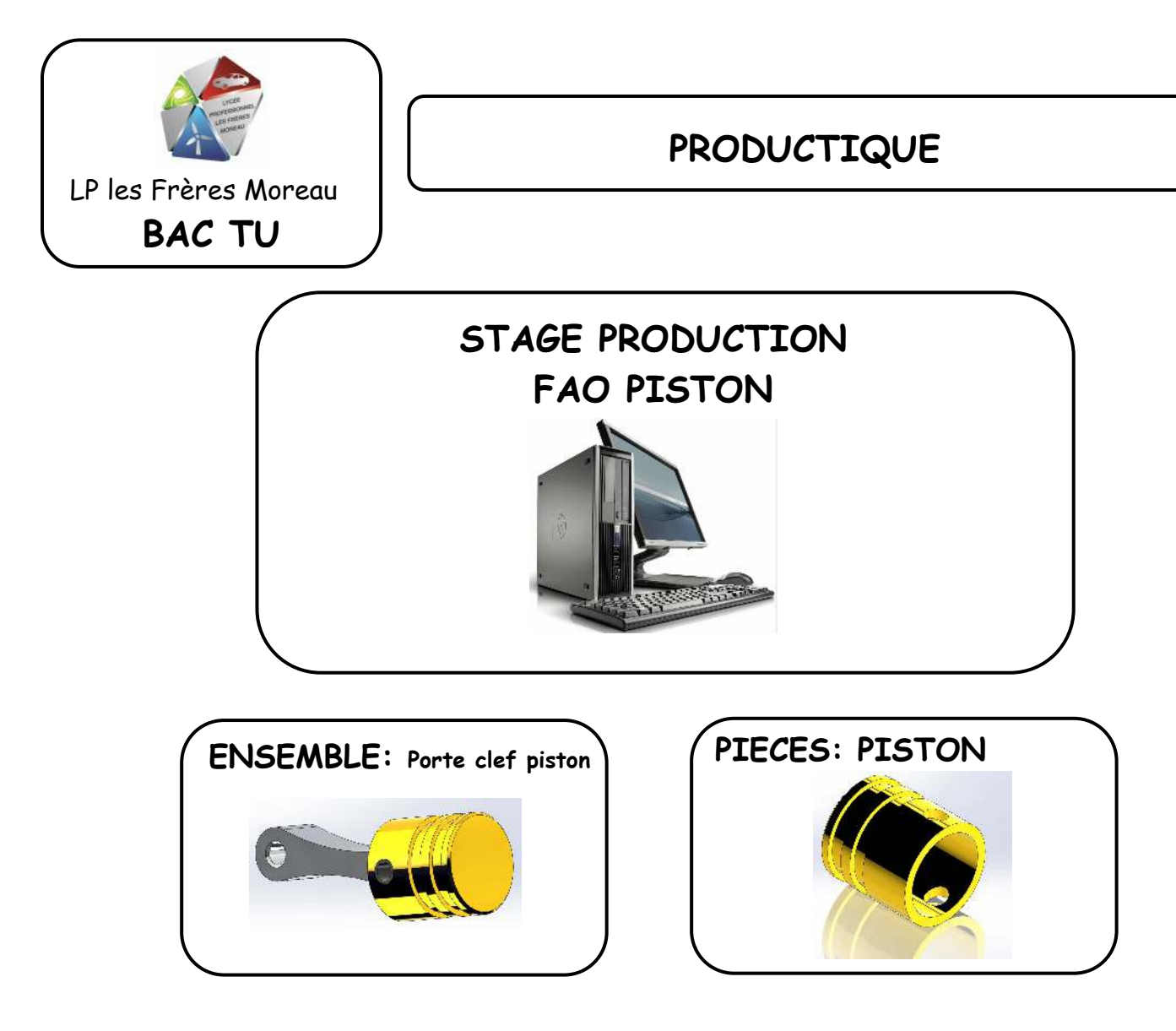

## But :

- Dessiner le Piston avec Solidworks
- Choisir les outils
- Réaliser les opérations d'usinage

# On donne :

- Logiciel SolidWorks
- Un tutoriel PDF

# On demande :

• Réasliser la FAO complète du Piston

#### I Créer un fichier pièce SOLIDWORKS Fichier Affichage Outils ? EFICN SW 🖓 Nouveau... Ctrl+N Ouvrir... Ctrl+O veau document SolidWorks <u>1</u> Tete de verin PH30 2 Tête de vérin PH20 B 3 Mors Doux 70,5 Exter Une représentation 3D d'un simple composant de conception 4 Mandrin Mors Doux Exter 70,5 Pièce 5 Mandrin Mors Doux Exter 70,5 6 Mors Doux 80 Exter 1 7 Tete de verin PH20 Une composition 3D de pièces et/ou d'autres assemblages 8 Mandrin Mors Doux Exter 80 Assemblag 9 Mandrin Mors Doux Exter 80 10 Mors Doux 15 Exter Une mise en plan d'étude 2D, généralement une pièce ou un assemblage 11 Mandrin Mors Doux Exter 12 Mandrin Mors Doux Inter Mise en plan 13 Tête de verin PH10 14 Tête de vérin 1<u>5</u> FAO Avancé 🤇 😭 Tutoriels Annuler Aide OK 1<u>6</u> usinage w20 Parcourir les documents récents... R Quitter

# II Dessiner l'esquisse

Choisir le plan de face.

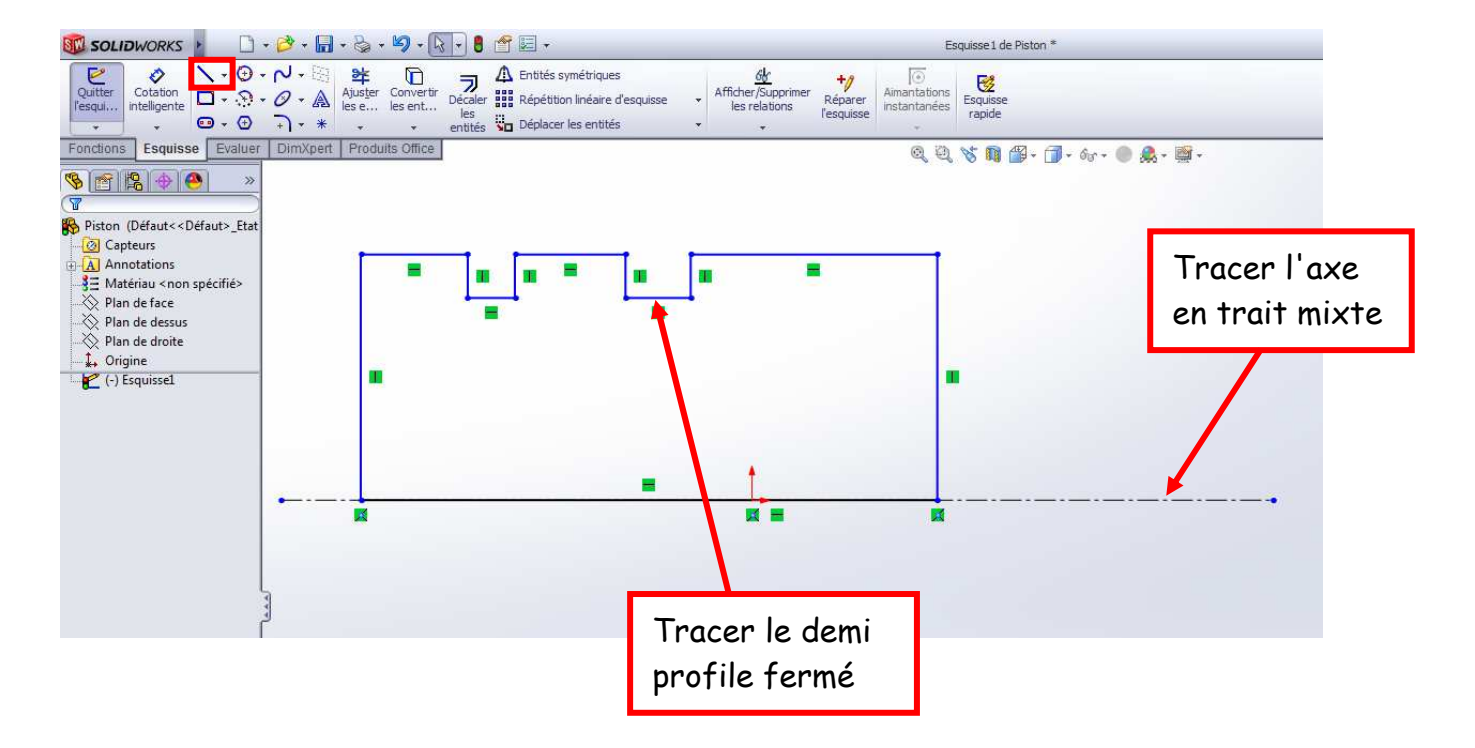

#### III Coter votre esquisse

Placer les cotes sur votre esquisse comme ci dessous.

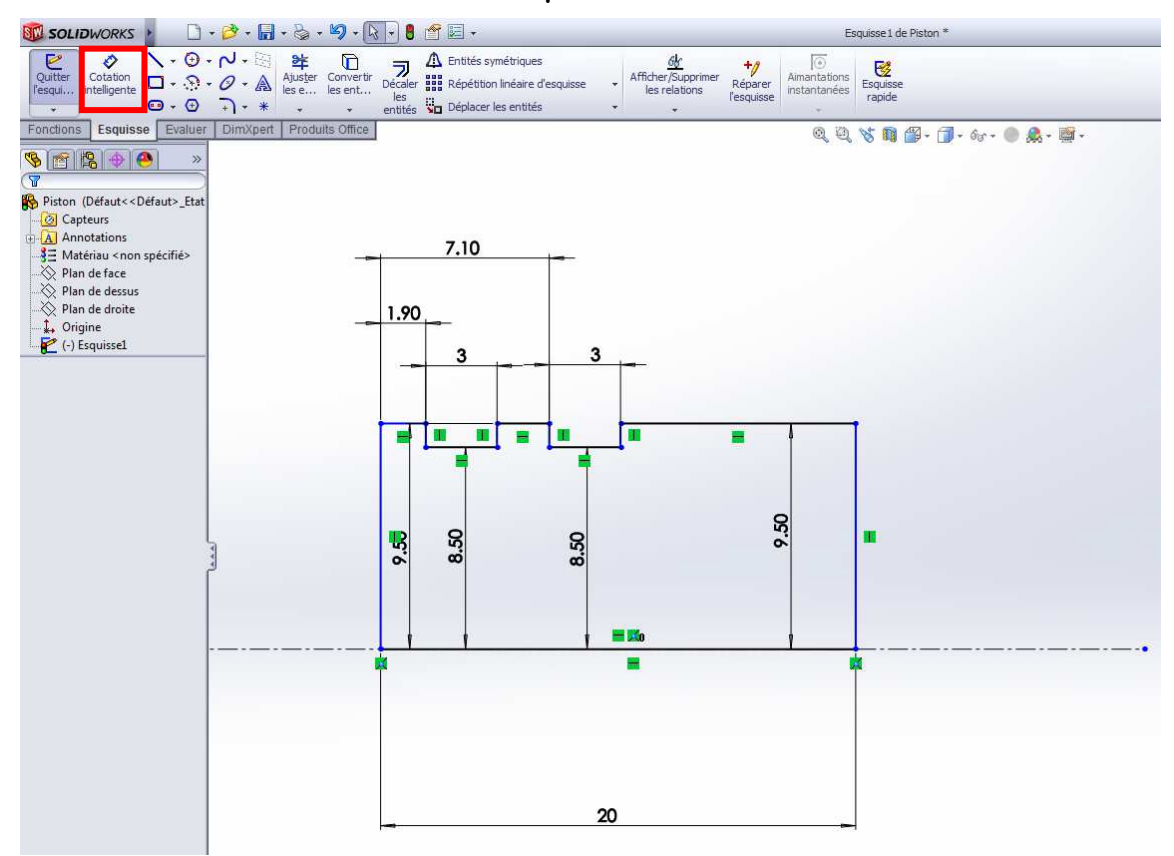

#### Utiliser la fonction Bossage/Base avec Révolution

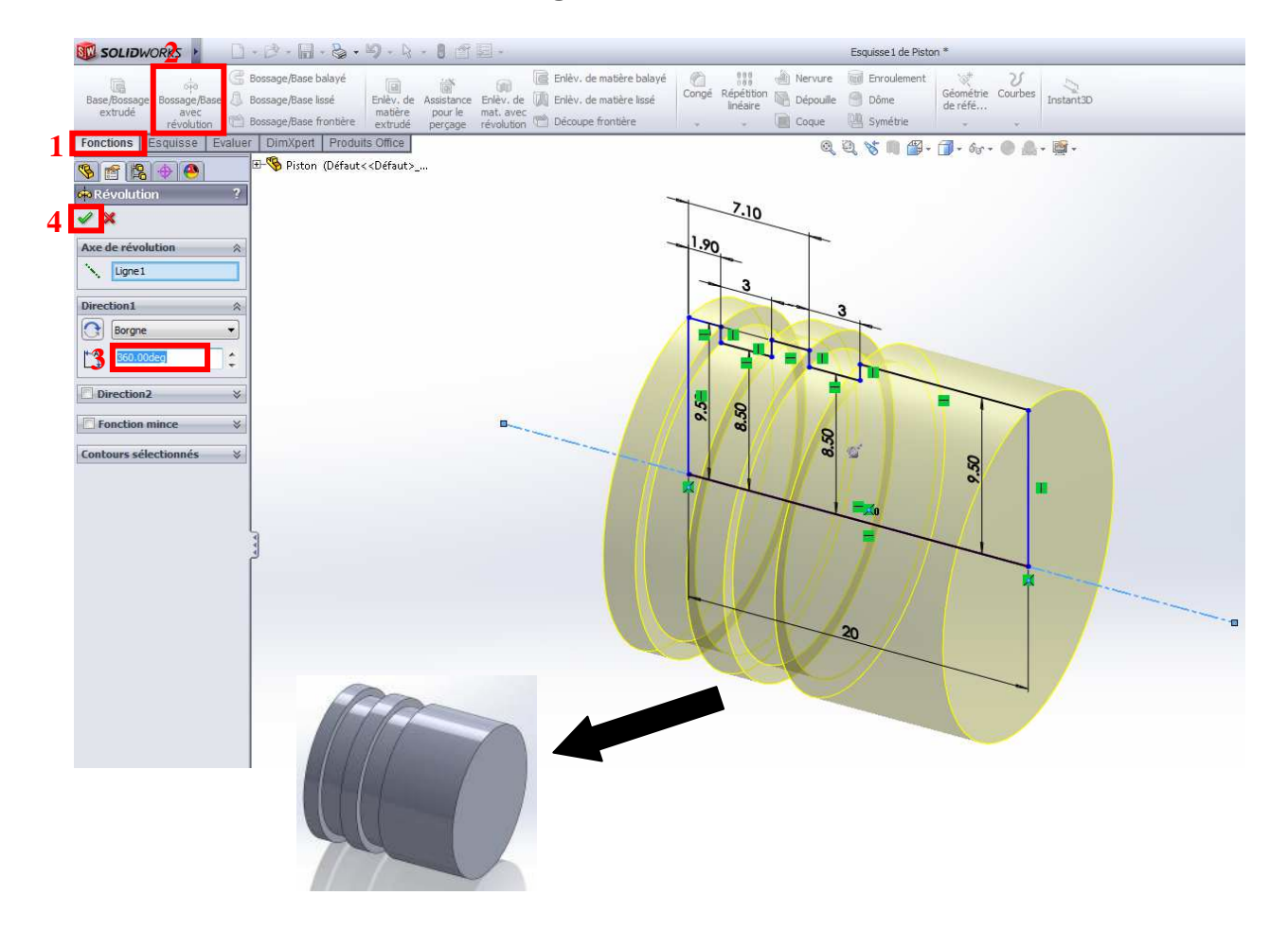

## III Réalisation du percage

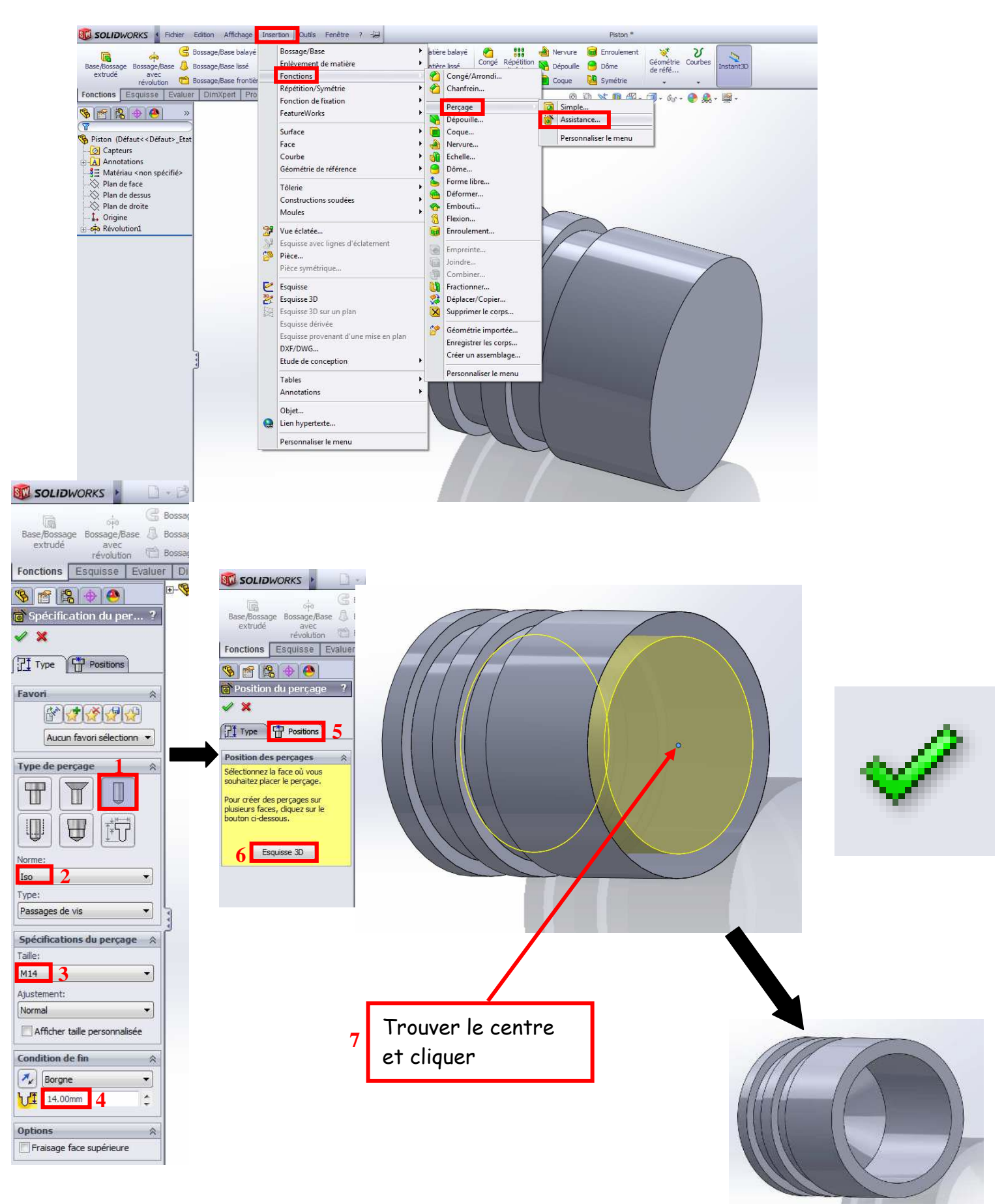

#### IV Réalisation du chanfrein

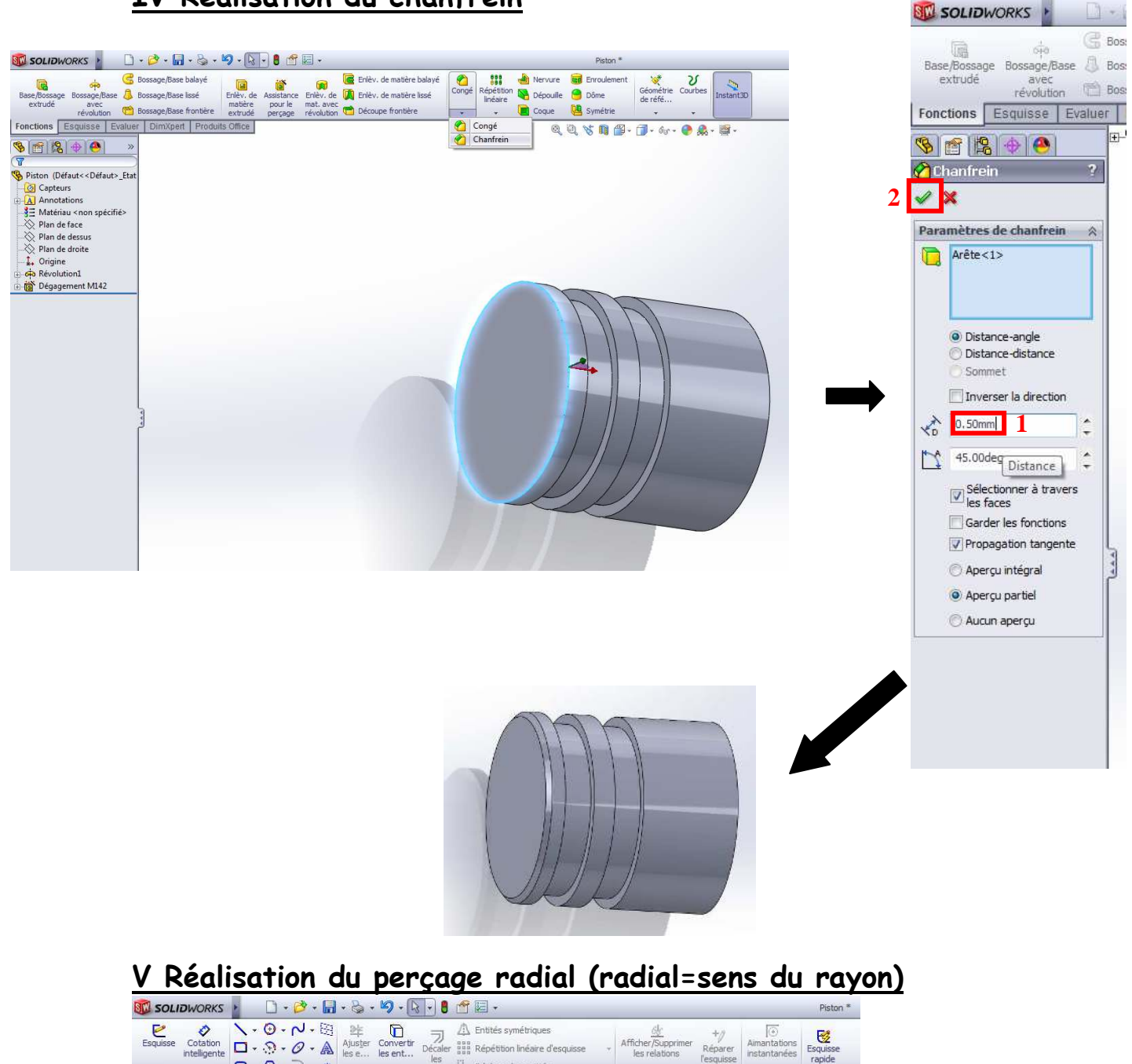

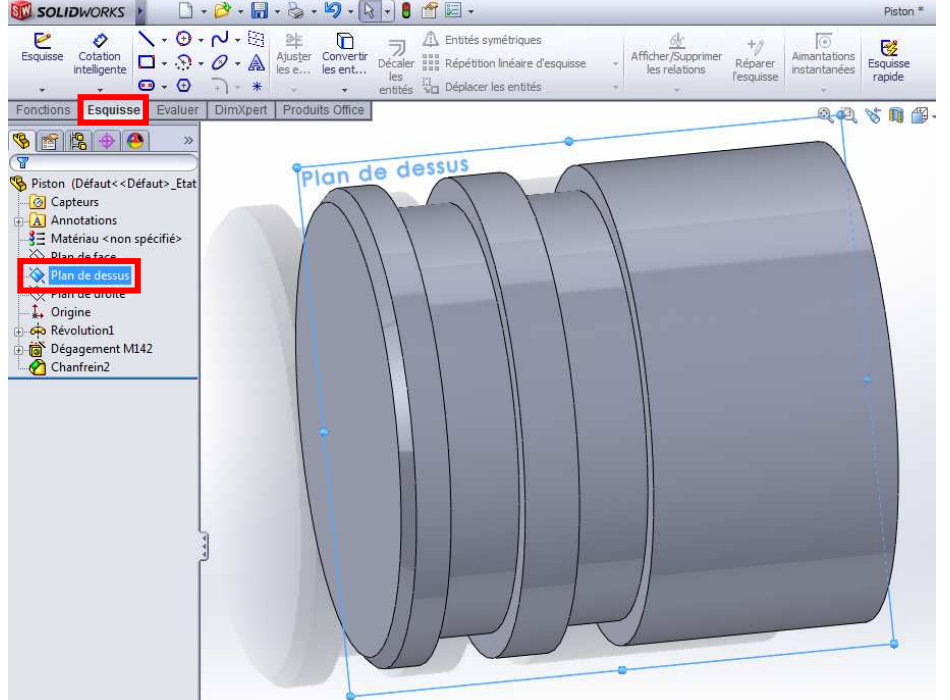

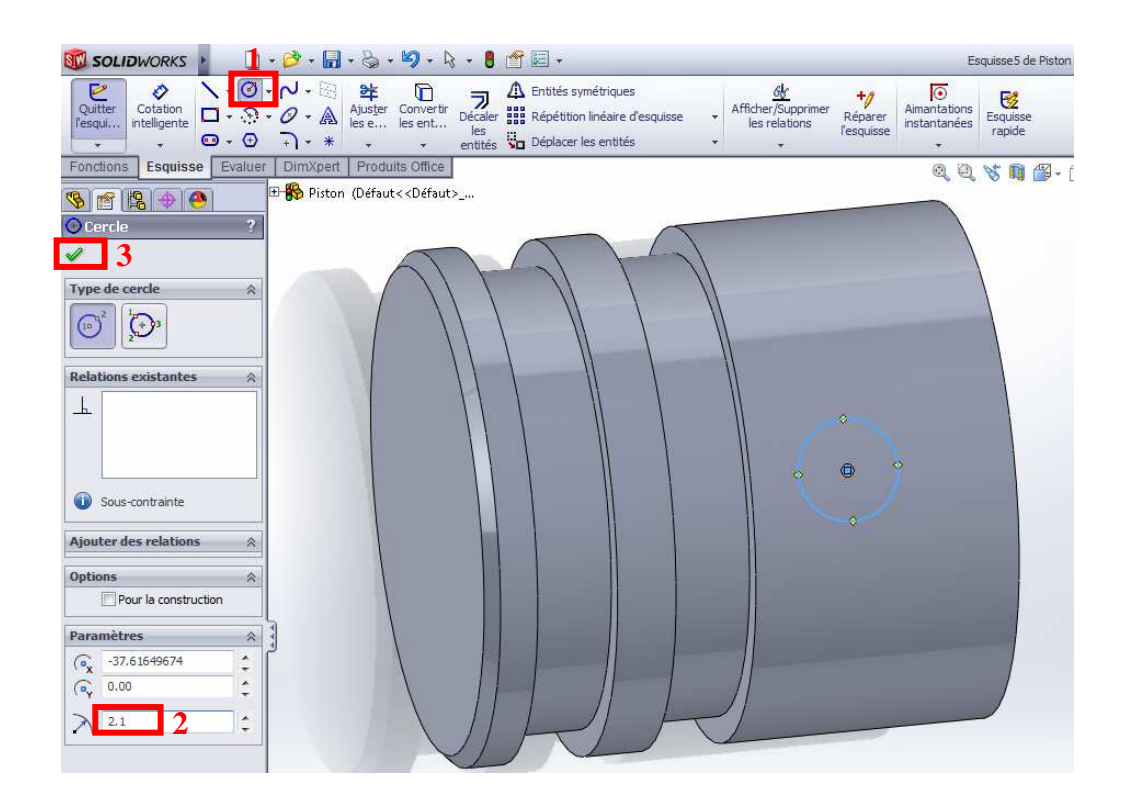

Cotation entre la face avant et le centre du trou.

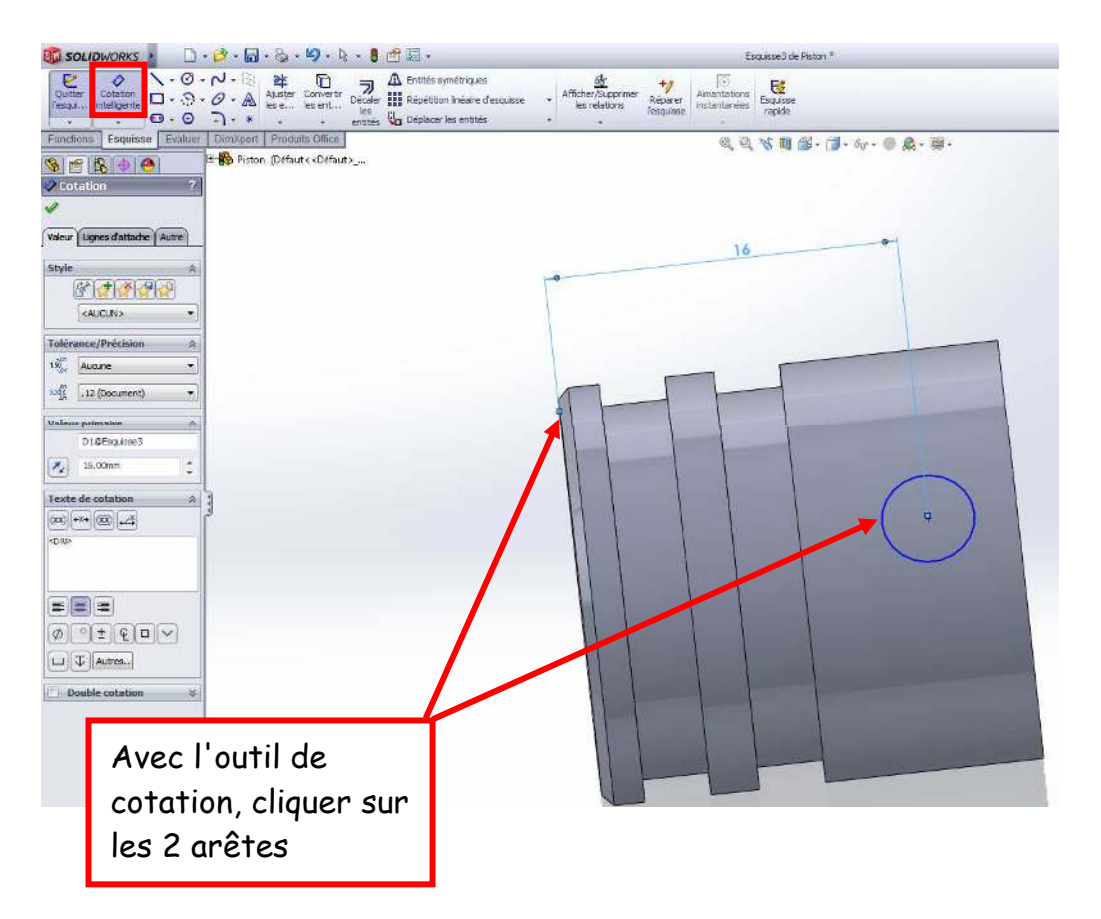

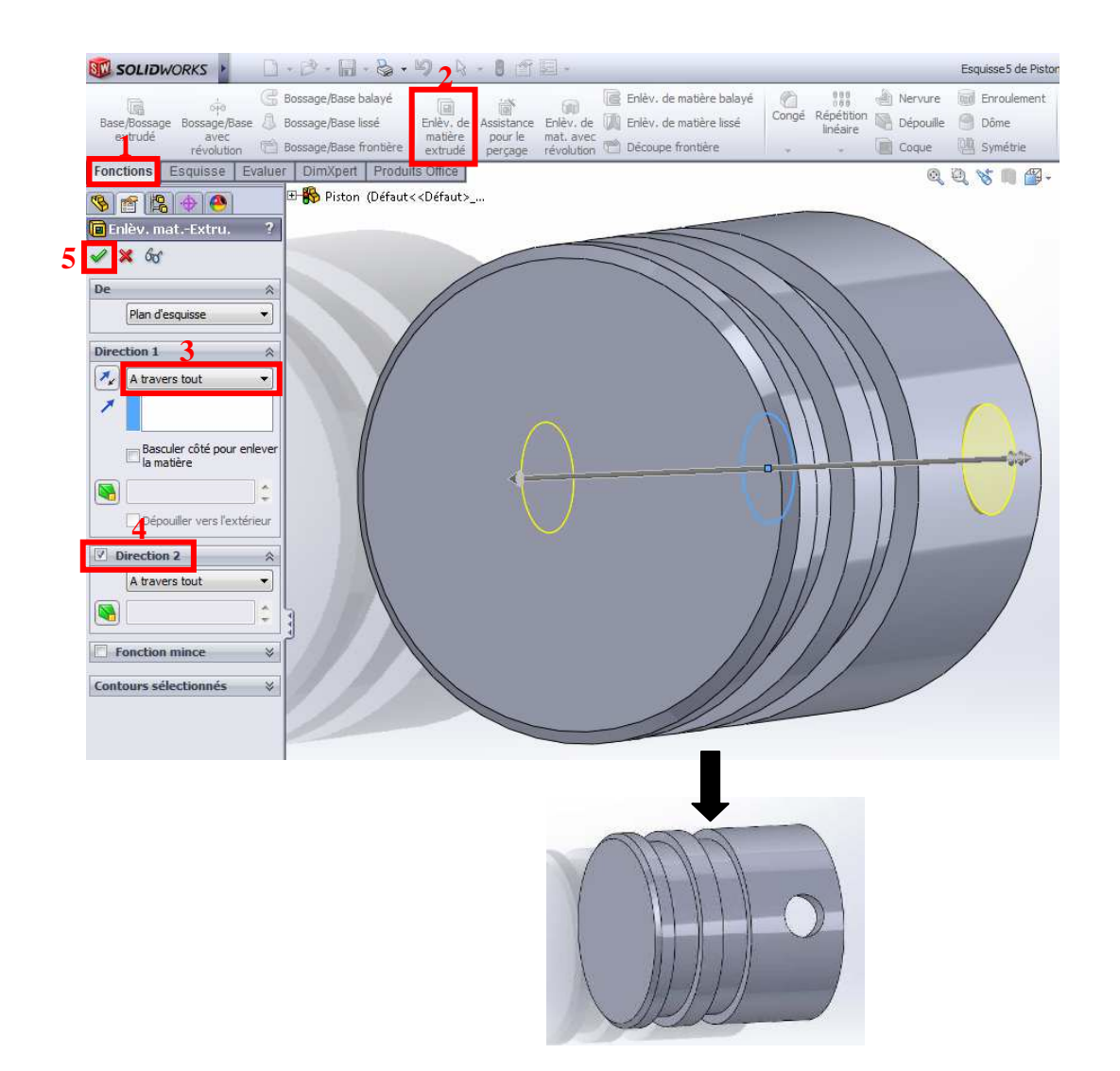

## VI Choix de la matière du piston

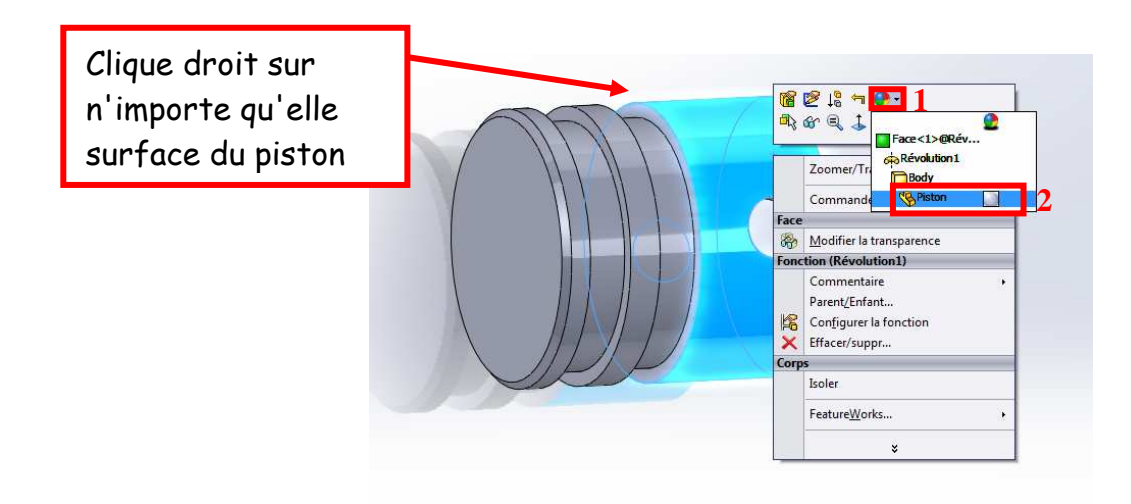

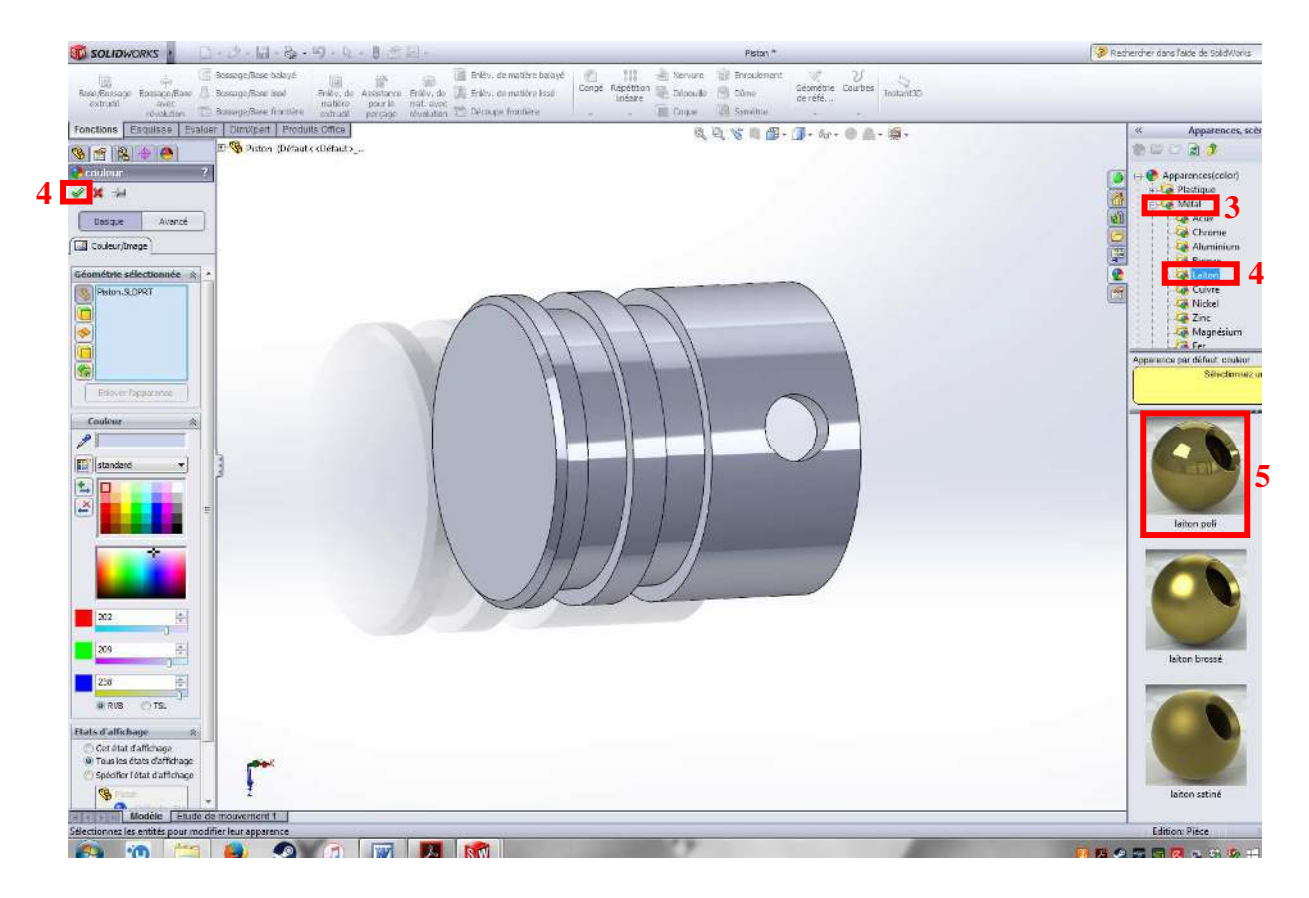

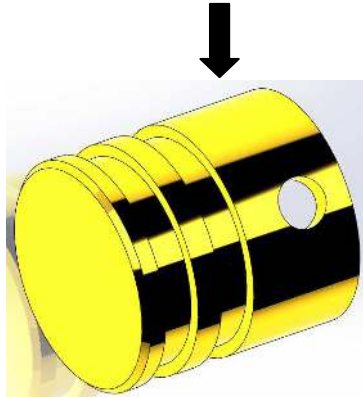

## VII Préparation de la fabrication dans EFFICN

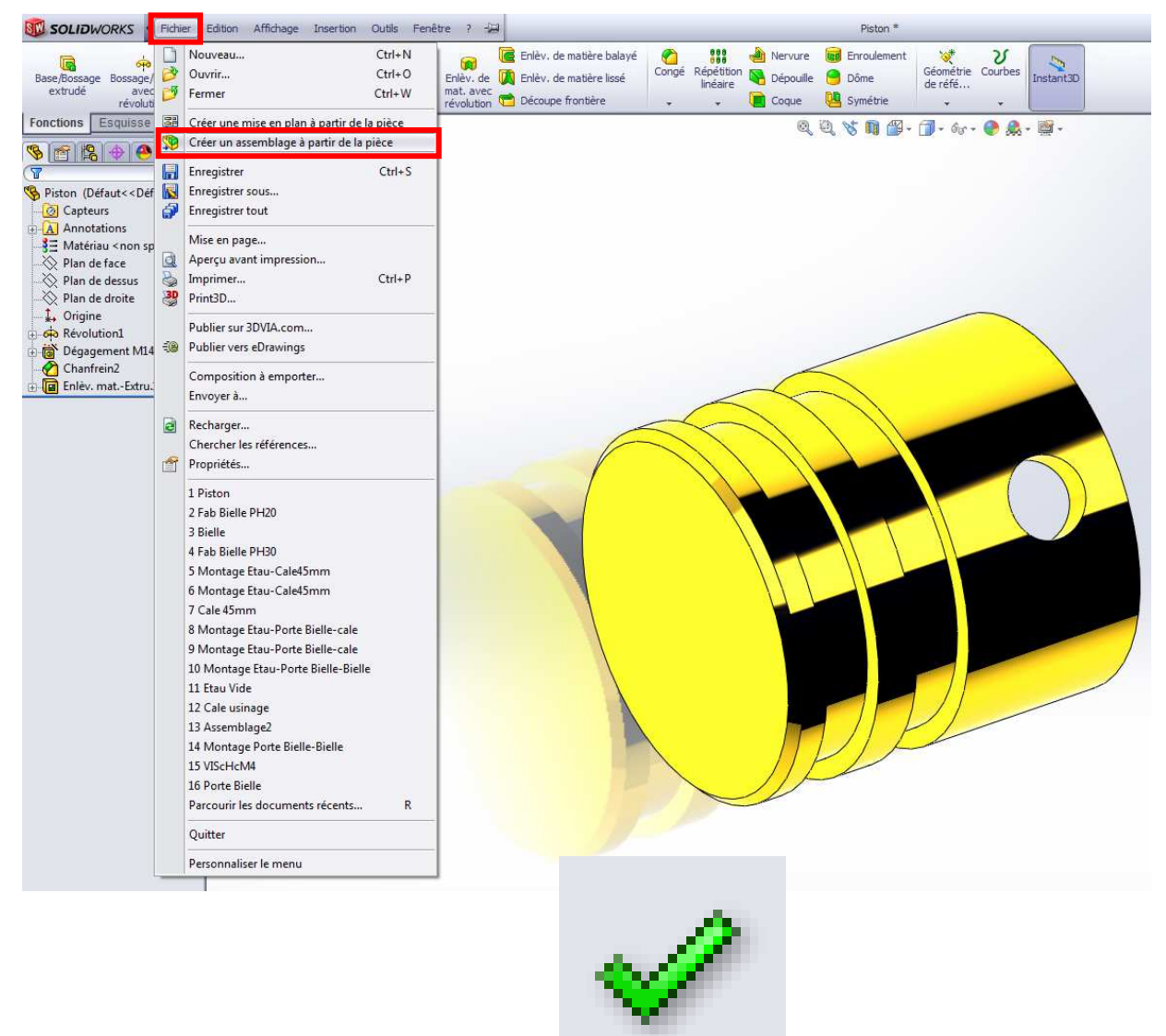

Vous êtes maintenant dans un fichier assemblage, enregistrer ce fichier dans votre dossier sous le nom: "Fab Piston"

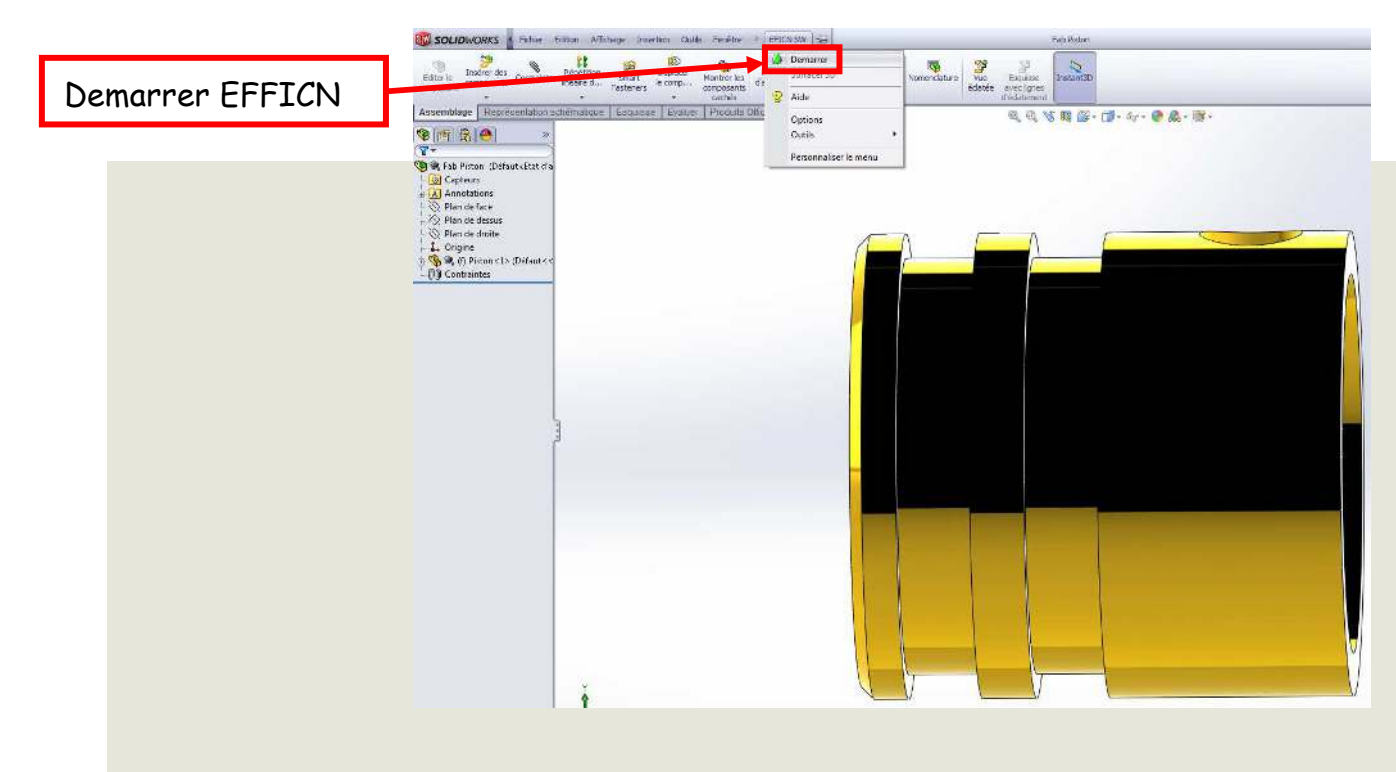

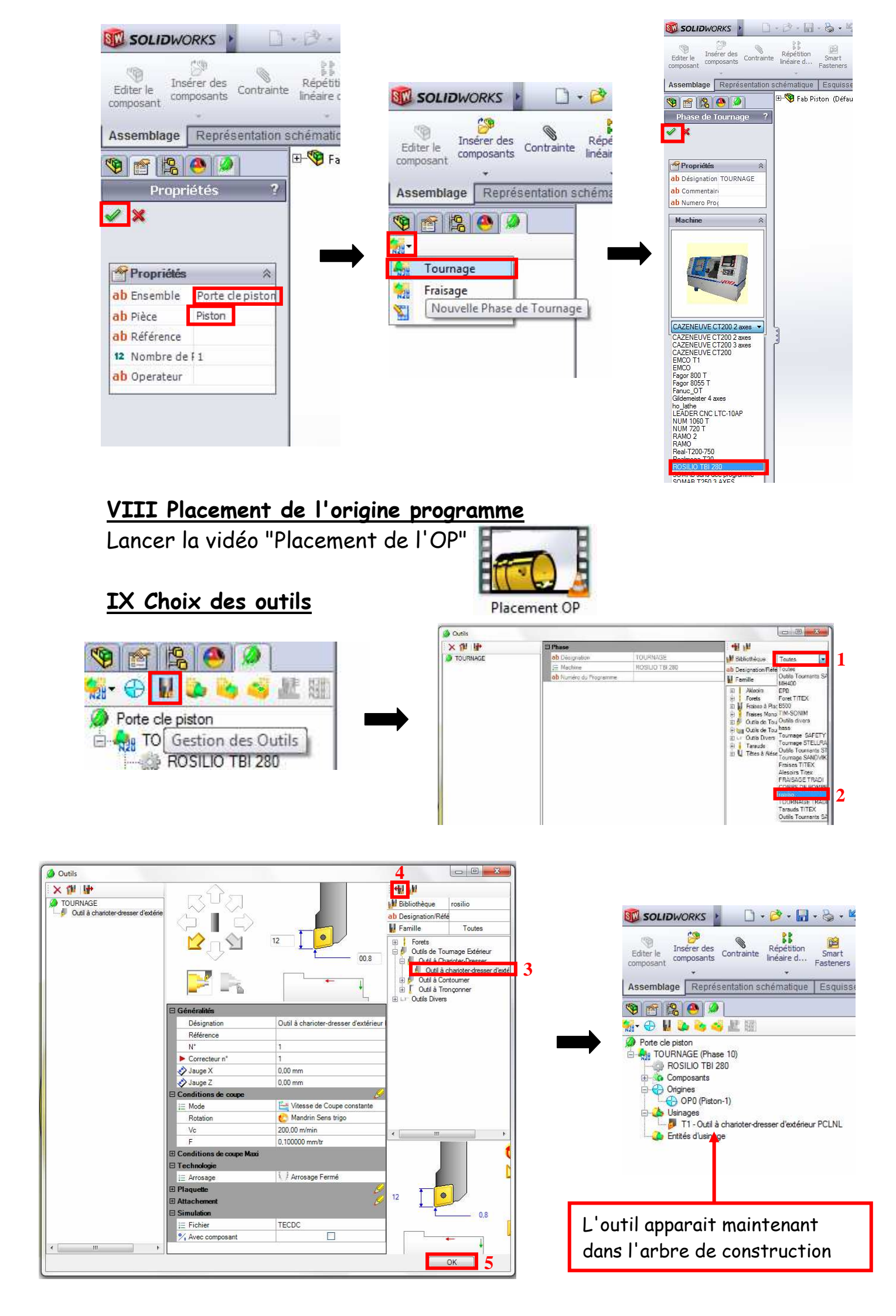

<u>Recommencer l'étape précédente jusqu'a obtenir l'arbre de</u> <u>construction ci dessous:</u>

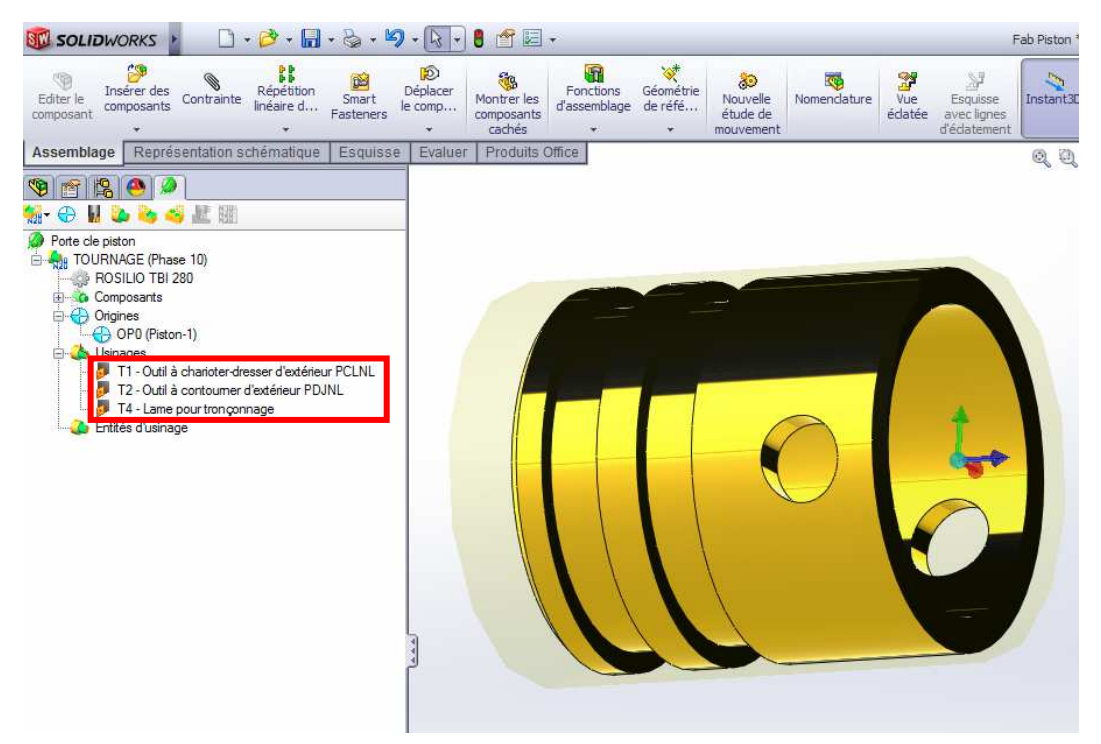

Choix du foret diamètre 14mm

Tous les outils sont maintenant choisis:

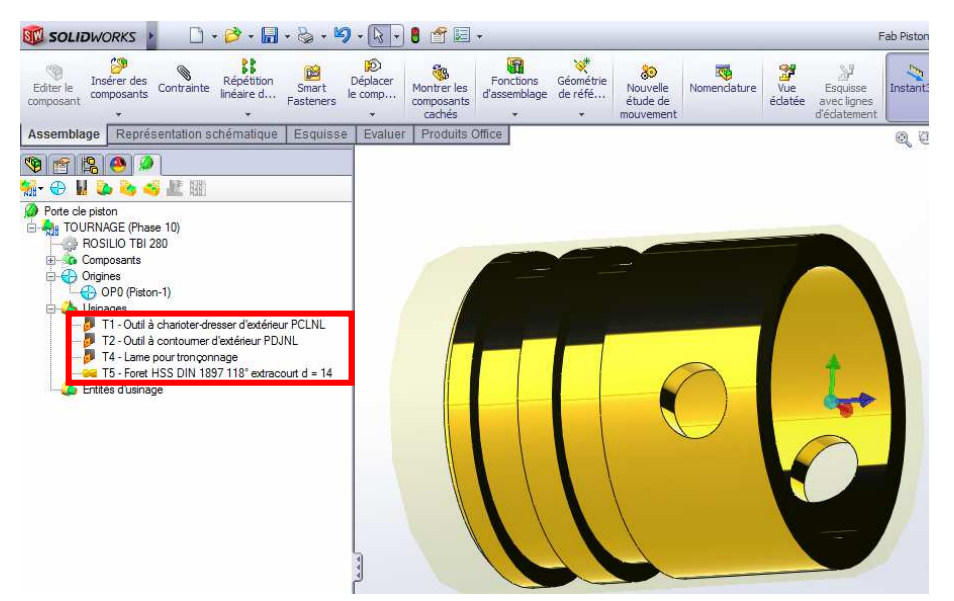

## VIII Création des opérations d'usinages

Lancer la vidéo "Operation et codage"

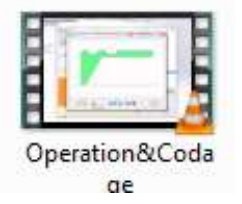

# FAITES VALIDER PAR LE PROFESSEUR